# **A.bc1** 설치 가이드

## 안전 예방 조치

안전한 설치를 위해 아래 기호를 참고하여 다음의 모든 안전 지침을 읽고, 따르고, 보관해 주십시오.

- 경고 : 제품 설치/사용시 심각한 상해,사망에 이를 수 있는

   위반사항을 경고 할 때 표기 합니다.
- 주의 : 제품 설치/사용시 경미한 상해,손상이 발생할 수 있

   는 위반사항을 경고 할 때 표기 합니다.
- 정보 : 제품을 사용할 때 참고 사항이나 추가 정보를 제공

   할 때 사용합니다.

#### 주의:

감전 위험을 줄이기 후면커버를 제거하지 마십시오. 사용자가 교체할 수 있는 부품은 들어있지 않습니다. A.bc1기기에 문제가 있을 시 서비스는 자격이 있는 서비스 담당자에게 문의하십시오.

- 손상된 인터페이스 케이블은 절대로 사용하지 마십시오.
- 인터페이스 케이블 고정 시, 케이블명을 확인하고 바르게 고정하십시오.
- 무리하게 힘을 주어 인터페이스 케이블을 구부리거나 당기지 마십시오.
- 제품을 사용하는 도중 전원 코드를 분리하지 마십시오.
- 전문가의 도움 없이 제품을 수리하지 마십시오.
- 제품을 고온이나 직사광선에 노출하지 마십시오.
- 벽에 설치된 AutenID Terminal(A.bc1)제품에 물건을 매달지 마십시오.
- 본 제품에 불필요한 장치나 제품을 부착하지 마십시오.
- 근접 센서 앞에는 절대로 물건을 두지 마십시오.
- 가능하면 제품을 내부 장소 및 밝은 곳에 설치하십시오.
- 제품, 특히 카메라 Window에 흠집을 내지 마십시오.
- 인식 최적화를 위해 카메라 Window를 항상 깨끗하게 유지해 주십시오.
- 얼굴에 그림자를 만드는 역광을 피하는 것이 매우 중요합니다.

## 각부 명칭

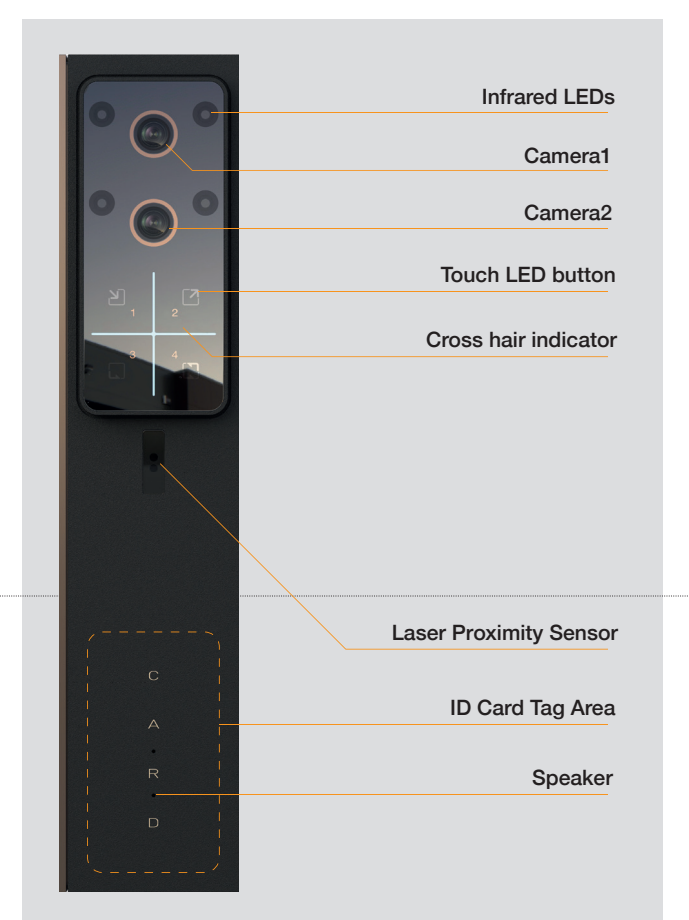

## A.bc1 Power

- 1. 전면 창의 십자선이 채워집니다.
- 2. A.bc1에서 부팅음이 재생됩니다.
- 3. 십자선이 계속 디밍됩니다.
- 4. 근접 센서가 무언가를 감지하면 4개의 터치 버튼 LED가 켜집니다.
- 5. 테스트를 위해 ACC(ANDOPEN 카드)를 태깅하여 작동할 준비가 되도록 합니다.
- A.bc1은 셔터 소리를 재생하고 십자선을 깜박입니다.

## 제품 설치

- 자격이 있는 서비스 전문 기사가 해당 지역의 법 또는 규약을 준수하여 제품을 설치해야 합니다.
- 설치에 필요한 모든 전선, 케이블 등은 단선, 단락, 화재 등으로부터 보호될 수 있도록 접지된 난연 전선관을 통해 배선해야 합니다.
- 전원이 켜져 있을 때 케이블을 연결하지 마십시오.
- 안정적인 통신, 회로 보호를 위해 제공된 저항기를 연결하는 것을

## 구성품

• A.bc1 설치 브래킷 (1) 또는 A.bc-TS1용 두개의 장착 브래킷. (1) • 팬 헤드 M3 x 8mm 십자형 기계 나사 (1)

- 팬 에드 M3 x 8mm 접자영 기계 나자 (1) • 대체 팬 헤드 M3 x 8mm 내열(육각) 기계 나사(1)
- 대제 11 에드 M3 x 8mm 대일(육직) 기계 나자(1) • 팬 헤드 M3 x 6mm 십자형 기계 나사(4)
- (A.bc-TS1에만 해당, 미리 끼워져 있음)
- 접시머리 M4 x 15mm 태핑 나사(4개), M4 x 25mm 태핑 나사(4개)
- M4 x 25mm 태핑 나사용 나일론 나사 앵커(4) • 22Ω 저항기(30개) • 나일론 케이블 타이(1개) • 설치 가이드 (1)
- 2212 저영기(30개) 다일본 케이들 다이(1개) 설치 가이

### 권장 준비물 (제공되지 않음)

- 인증된 DC 전원 공급 장치
- PoE 스위치 또는 인젝터
- •케이블, 2-8심 AWG22 UL 인증(Power, Wiegand), 4심 Twisted Pair
- Over-All Shield(OSDP 및 RS-485), Belden 3107A 또는 동급.
- Cat5e STP(PoE 및 이더넷), Belden 1633ENH 또는 동급 (PoE의 경우 AWG22 권장)
- M3 및 M4 나사용 십자 드라이버
- 단자 및 마운팅 브라켓 고정용 M3 육각렌치
- 하드웨어 장착을 위한 다양한 비트가 있는 전동 공구

## 제품 사양

| Specifications               |         | A.bc1                                                           | A.bc-TS1               |  |  |
|------------------------------|---------|-----------------------------------------------------------------|------------------------|--|--|
| INPUT VOLTAGE                | (DC)    | 7V ~ 24V                                                        | 7V ~ 24V               |  |  |
| CURRENT (A)                  | STANDBY | 0.65A ~ 0.22A (*0.45A)                                          | 0.67A ~ 0.23A (*0.46A) |  |  |
|                              | PEAK    | 1.43A ~ 0.45A (*0.9A)                                           | 1.48A ~ 0.5A (*1A)     |  |  |
| PoE                          |         | Min. 802.3AT                                                    |                        |  |  |
| OPERATING TEMPERATURE        |         | -10°C ~ 60°C                                                    |                        |  |  |
| FREQUENCY                    |         | WIFI: 2.4 ~ 5 GHz, RFID: 13.56MHz                               |                        |  |  |
| C-FORM RELAY INPUT           |         | Max. 2A (220VDC)                                                |                        |  |  |
| ** FIRE SIGNAL INPUT VOLTAGE |         | Max. 32VDC                                                      |                        |  |  |
| *** EXTERNAL DC OUTPUT       |         | Max. 5VDC, 0.1A                                                 |                        |  |  |
| INFRARED LIGHT               |         | 850nm, IEC-62471 Standard                                       |                        |  |  |
| **** IP RATE                 |         | IP65                                                            |                        |  |  |
| INSTALLATION H               | IEIGHT  | Appx. 156cm (Floor to upper Camera of A.bc1)     Appx. FOV 100° |                        |  |  |
| DIMENSION                    |         | • 50 X 40 X 230mm (A.bc1)<br>• 50 X 45 X 275mm (A.bc-TS1)       |                        |  |  |

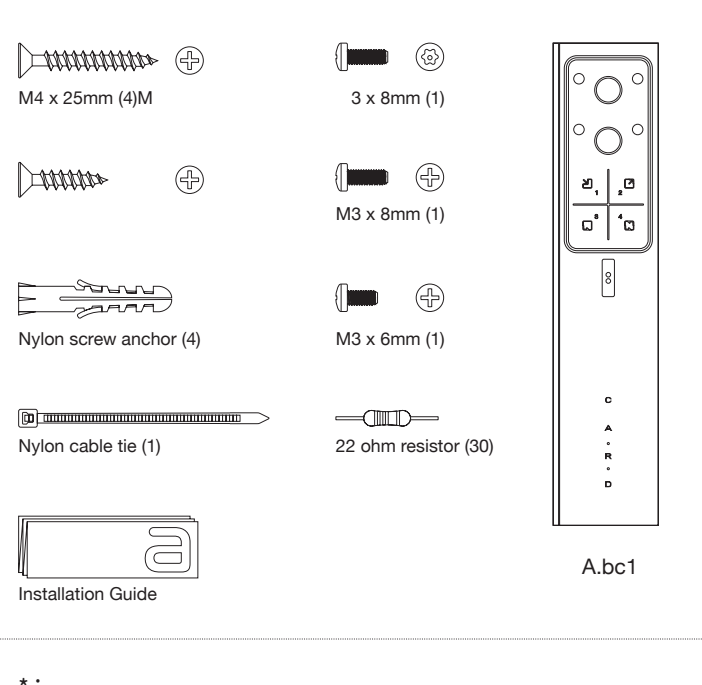

#### . 12V DC 입력용 전류

\*\* :

15번 전선에 VDC Fire-Input을 연결하지 마십시오. Fire-panel의 VDC Fire-Input은 Wire No. 13에 연결되어야 합니다.

명시된 것보다 더 많은 전력을 소비하는 장비를 연결하지 마십시오. A.bc-TS1의 경우 이 Wire No.29는 이미 사용 중입니다.

온도 감지의 정확성을 보장하기 위해 A.bc-TS1의 옥외 설치는 권장하지 않습니다.

#### Note:

A.bc-TS1을 설치하는 동안 전선을 조심스럽게 다루십시오. A.bc1과 온도 감지 모듈 연결

#### Note:

A.bc1에는 기본적으로 사이트 코드가 없습니다. A.bc1은 모든 종류의 ACC를 읽을 것입니다. 사이트 코드를 설정하거나 A.bc1에 카드번호를 등록하려면 다음을 방문 하십시오. www.andopen.co.kr 및 A.bc1/A.bc-TS1 USER GUIDE 참조

## 제품 설치 장소

A : 권장 높이

- 미주 : 158cm

- 북유럽 : 163cm

(바닥부터 Camera1 까지의 높이)

- 동북아시아 : 154cm - 동남아시아 : 152cm

- 안정적이고 평평한 표면에 설치하십시오.
- 최적의 성능을 위해 장착면과 사용자 얼굴면이 평행이 되도록 정렬되도록 설치하십시오.
- 편리한 사용 및 최적의 성능을 위해 사용자들의 평균 키를 고려하여 A.bc1을 눈 높이에 설치합니다.

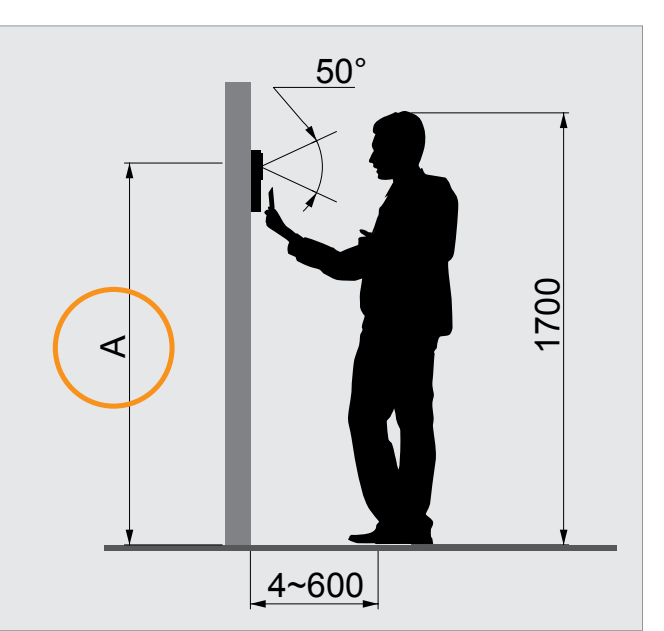

권장입니다.

## 조명환경

- 조명이 얼굴을 고르게 비추는 장소에 A.bc1를 설치합니다.
- 얼굴의 위, 뒤 및 옆에서 비추는 조명은 피하십시오.
- A.bc1에 직사 광선 또는 강한 조명을 바라보지 않도록 하십시오.
  얼굴에 그림자가 생기는 강한 하향, 상향의 빛, 역광은 피하도록 합니다.

## A.bc1 설치

다음의 순서로 제품을 올바르게 설치합니다.

사전에 필요한 배선이 부착면에서 토출 될 수 있도록 배선 작업을 완료하신 후 제품을 설치 하시기 바랍니다.

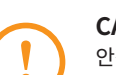

CAUTION: 안정적이고 평평한 표면에 장치를 설치하십시오. 그렇지 아이며 ID 드고 소산 이사 서도 권한 또

건공적이고 평평한 표면에 경시들 실시아입시오. 그렇지 않으면 IP 등급 손상, 인식 성능 저하 또는 변조 방지 기능 장애가 발생할 수 있습니다.

CAUTION:

과도한 힘으로 나사를 조이면 마운팅 브라켓이 파손될 수 있습니다.

그리고 피그테일 와이어가 A.bc1, 마운팅 브래킷 및 마운팅 표면 사이에 끼지 않도록 주의하십시오.

ANDOPEN은 잘못된 설치로 인한 손상에 대해 책임지지 않습니다.

① 고정 브라켓을 A.bc1으로부터 분리합니다 고정 브라켓은 제품에 조립 되어 있습니다. (금색 'ㄱ'자 부품) 고정 브라켓은 조립된 상태에서 부품을 아랫쪽 방향으로 당겨 분리할 수 있습니다.

- ② 제공된 나사(M4x25)를 사용하여 고정 브라켓을 부착 표면에 단단히 고정합니다. 필요 시 동봉된 스크류 앵커를 이용하십시오
- ③ 사용하는 전원선 및 인터페이스 선들을 서로 연결합니다.
   \*인터페이스 케이블 상세 내용은 하기Pin map 표를 참조하십시오
- ④ 필요한 경우 Ethernet (또는 PoE)을 A.bc1 후면의
   Ethernet Port에 연결합니다.
   \*Ethernet, 인터페이스 케이블, 전원선 연결 시 동봉된 페라이트 코어도 함께 사용할 것을 권장합니다.

⑤ A.bc1을 장착 브라켓과 결합합니다.

⑥ 제공된 M3 나사를 사용하여 A.bc1을 고정 브라켓에 고정합니다.

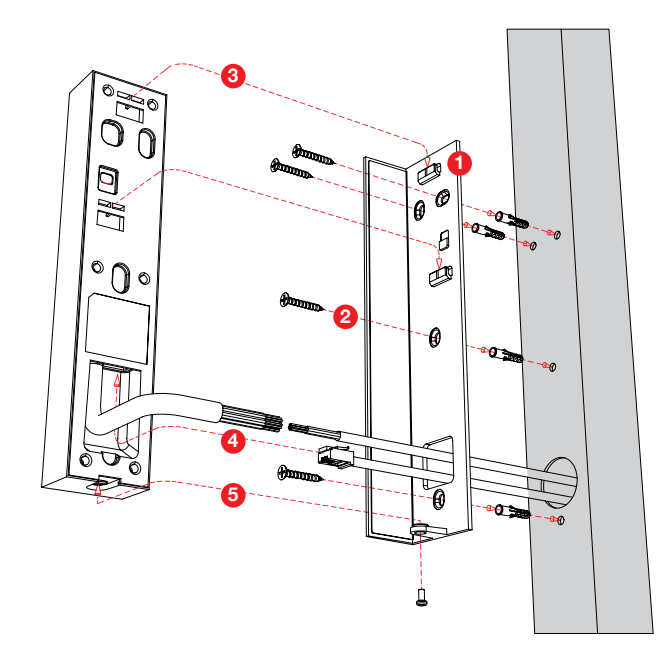

배선

배선을 완료하기 전에 A.bc1,A.bc-TS1 및 연결할 모든 기기의 전원을 끈 상태에서 연결하십시오.

안정적인 통신과 회로 보호, 외부 기기와의 연결성 향상을 위해 각 선에 제공된 저항을 연결하는 것을 권장합니다.

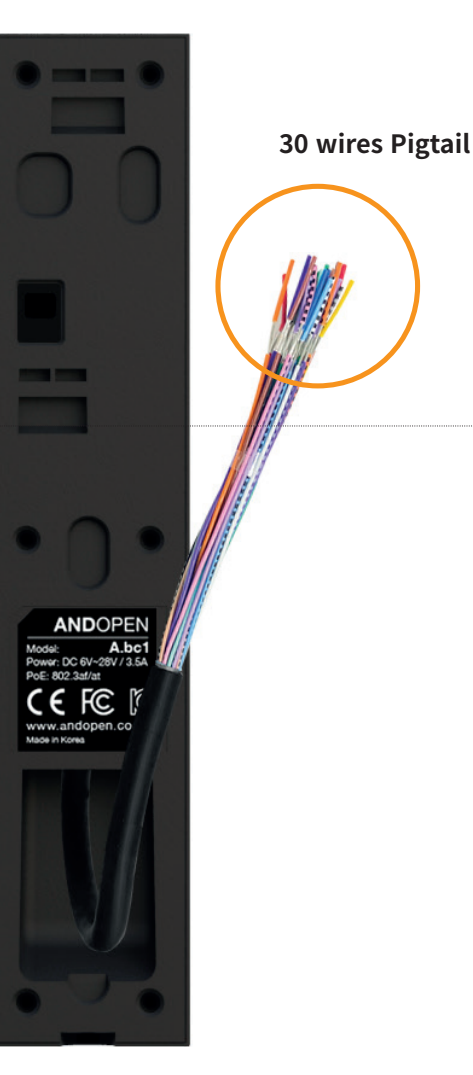

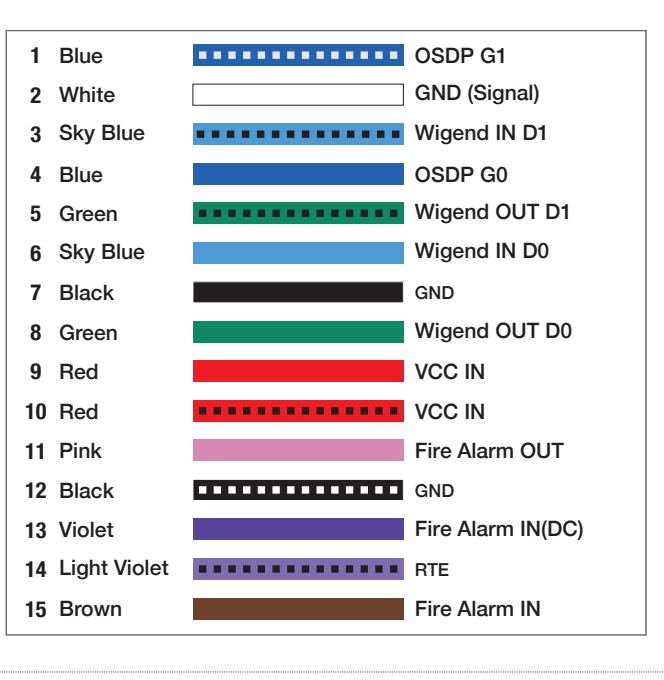

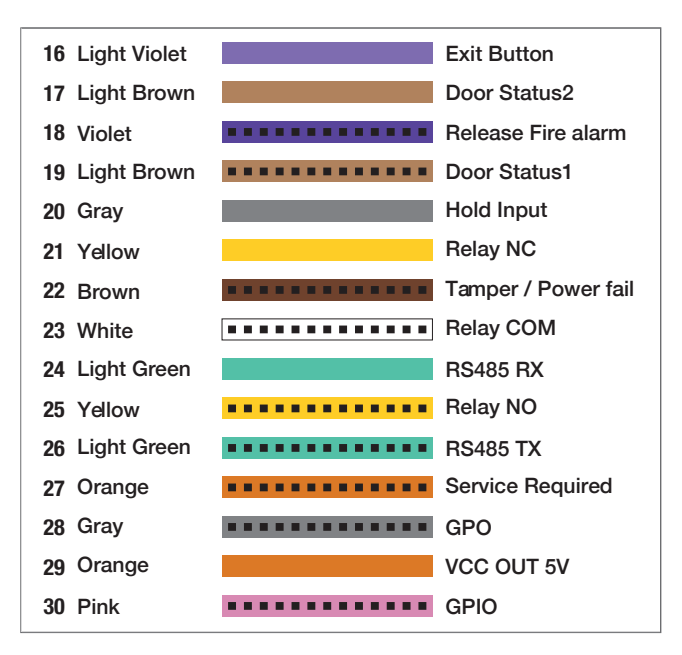

• 잠금 장치 및 외부 연결장치 공급자의 배선 설명서를 숙지하시 고 A.bc1의 작동 특성, 연관성을 고려하여 배선합니다.

또한 반드시 본 설명서의 후반부의BAMS의 기능을 완전히 숙지 하고, 목표 설정과 부합하도록 배선 작업을 진행하십시오

• 잠금 장치와 연결되는 A.bc1 의 Relay 회로가 허용하는 최대 전류는 2A입니다.

잠금장치, EM-LOCK, Dead Bolt, Striker의 호환성 및 최대 전류를 확인하고, A.bc1의

Relay 회로에 인가되는 전류가 1.8A 이하로 유지되도록 하십시 오.

그 이상의 전류가 인가될 경우, 영구적인 회로 손상이 발생할 수 있습니다.

• 출입통제 컨트롤 패널과 연동할 때에는 해당 제조사에서 제공하 는 설명서를 함께 참고하여 배선하여 주시기 바랍니다.

■ 무접점 방식

#### Note:

■ 접점 방식

- 배선에 사용되는 모든 전선은Shield 처리된 AWG22 규격을 사용하십시오.
- Ethernet연결에 사용되는 선은 STP(Shielded Twisted Pair) Cat5e, 568B 규격을 사용하십시오
- 터미널을 잘못 비틀면 터미널이 영구적으로 손상될 수 있습니 다.
- 통신을 위한 GND는 흰색(2번선) 사용을 권장합니다.
- A.bc-TS1의 경우 7번, 24번, 26번, 29번 와이어는 온도 감지부 에 사용됩니다.
- 15번 전선은 건식 접촉 화재 경보 신호용입니다

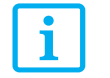

잠금장치(예시)

• 공급자의 잠그장치 배선 설명서를 읽어 주십시오.

• 잠금장치, EM-LOCK, Dead Bolt, Striker의 종류에 따라 배선 방식은 달라질 수 있으며, 홈페이지를 참조하십시오.

• A.bc1 무접점 릴레이 회로의 최대 전류는 2A입니다. 전류가 1.8A 이하로 유지되도록 주의를 기울여 주십시오.

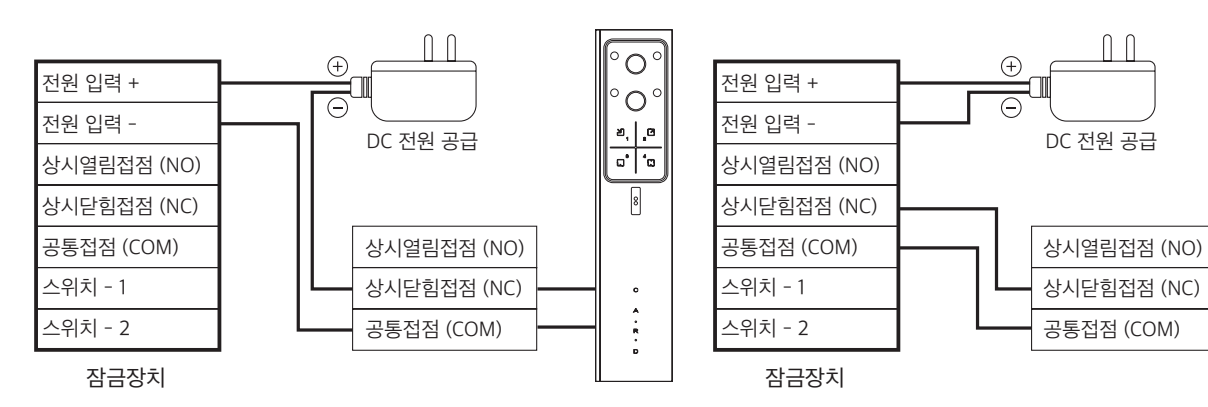

www.andopen.co.kr

## 주식회사 앤오픈 / ANDOPEN

Ο

0

a' 'a

## A.bc1 사용자 가이드

## System Start

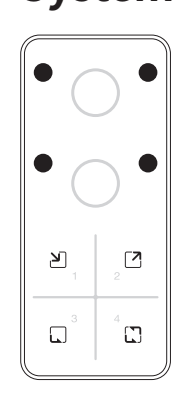

A.bc1 부팅 • 전원이 연결되면 장치의 가운데 십자가 LED가 점 등되고 회전합니다.

• 장치 부팅 완료 까지는 약 25초 소요됩니다. 2

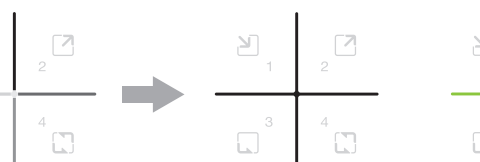

## A.bc1 동작

• 근접 센서 : A.bc1 800mm 안쪽으로 사물이나 사람이 있을 경우 Touch LED 4ea, IR LED 4ea 가 점등 됩니다.

• 카드 태그 : 정상적으로 발급 받은 카드를 태그 했을 경우 십자 LED가 파란색으로 점등하고 얼굴 인식 과정을 진행 합니다.

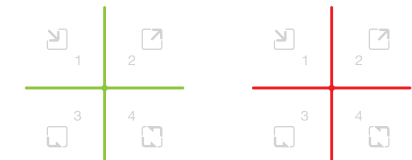

## A.bc1 부팅 완료

A.bc1 웹 설정창으로 이동 합니다.

• 부팅이 완료되면 부팅 소리와 함께 십자가 LED가 흰색으로 점등하게 됩 니다.

@ 실패시 십자 LED는 빨간색으로 점등합니다. @ 성공시 십자 LED는 초록색으로 점등합니다.

## A.bc1 웹 설정창 접속

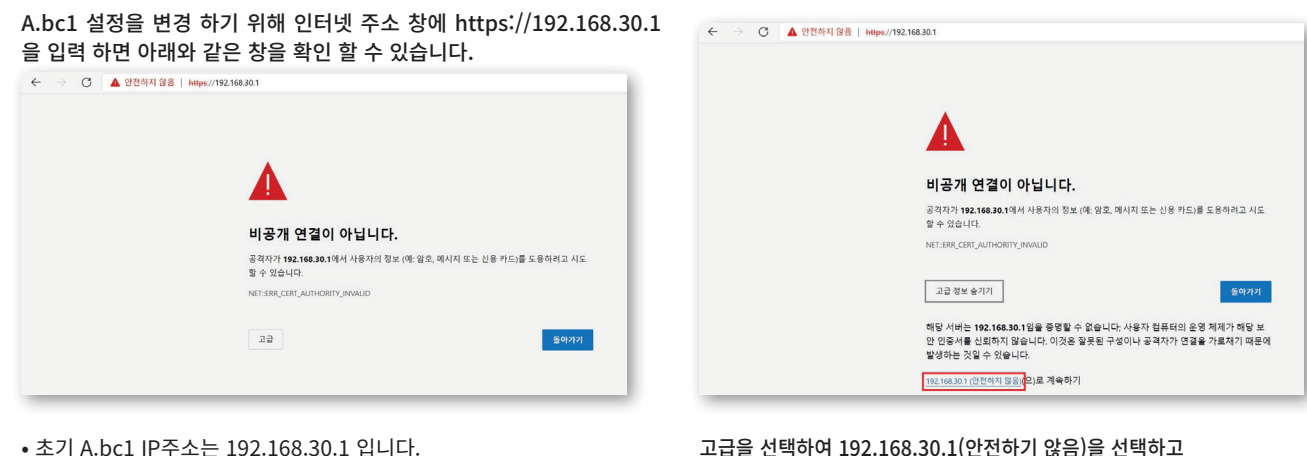

(Fig.1)

×

• 초기 A.bc1 IP주소는 192.168.30.1 입니다.

A.bc1 웹 설정 로그인

초기 ID/PASSWORD는 하기 내용과 같습니다.

• ID : admin / PASSWORD : admin

Username Enter Userna

Password

Enter Pass

위 그림과 같이 A.bc1 웹 설정 로그인 창이 나타납니다.

(사용자 이름과 비밀번호는 대소문자를 구분합니다.)

• Ethernet이 연결 되어 있어야 A.bc1 설정창으로 이동 할 수 있습니다.

• 연결 안전 경고가 나타나도 A.bc1 설정 페이지로 연결을 계속 진행 하십 시오.

|               | :: 비밀번호는 8~16자리, 숫자/대문자/소문자/특수문자를 모두 포함해야 합니다. | ×  |
|---------------|------------------------------------------------|----|
|               | 새 비밀번호.                                        |    |
| 관리자 아이디       | 새 비일번호 확인                                      |    |
| admin<br>비밀번호 | <u>Å</u>                                       |    |
| •••••         |                                                | ۴- |
|               | 8-10<br>8-10                                   |    |

**참고**: Ethernet이 연결 안되어 있을시 WIF를 이용하여 하기 내용과 같이 접속하세요.

- WIFI를 통해 A.bc1에 접속하려면 "A.bc1\_"으로 시작하는 SSID를 찾아 접속할 수 있습니다.

- WIFI 연결후 접속 IP 주소는 https://192.168.20.1 입니다.

- \* KC, CE향으로 제작되는 A.bc1 기기 같은 경우 WIFI 모듈이 포함되지 않습니다.
- \* EX : A.bc1\_6c:21:a2:df:ef:52 와 같은 SSID를 확인할 수 있습니다
- \* "A.bc1\_"뒤의 문자열은 A.bc1의 WIFI MAC 주소입니다.

## A.bc1 웹 설정 정보

모니터링 탭: A.bc1 인증 시도 결과 및 정보를 확인할 수 있습니다. \*모니터링 창에서 보여지는 사진은 따로 저장하지 않습니다.

사용자 탭: 일반 사용자 - A.bc1기기에 사용자 등록을 한다. - 하기 사진에 추가 버튼을 선택한다.

#### - 하기 그림과 같이 사용자 추가 창이 뜬 상태에서 A.bc1에 카드 태그를 하면 자동으로 카드에 들어있는 정보(사번/이름/카드번호)가 기입됩니다.

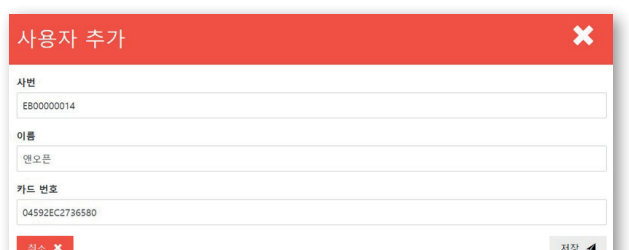

#### 비밀번호 변경에 성공하면, 아래와 같이 기본 페이지인 '동작확인' 페이지 가 나타납니다

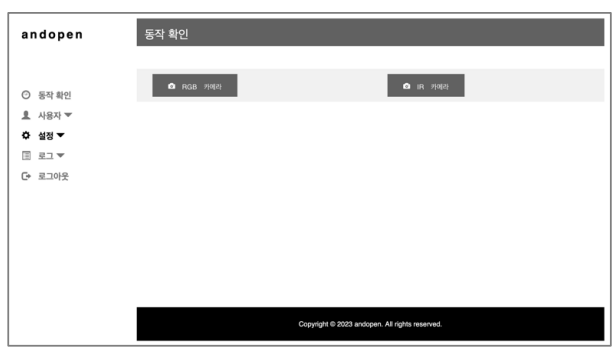

| 여 추가         | 🍵 삭제     |             |                            |         |            |
|--------------|----------|-------------|----------------------------|---------|------------|
| Show 10 rows | Copy CSV | Excel Print |                            | Search: |            |
|              |          | 사번          | ▲ 이름                       | ♦ 카드 번호 |            |
|              |          |             | No data available in table |         |            |
|              |          |             |                            | Prev    | vious Next |

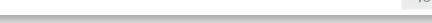

A.bc1에 IP / Netmask / Gateway / Nameservers 를 설정할 수 있

- 저장을 선택하여 사용자 추가를 하면 됩니다.

설정 탭: 네트워크

습니다.

DHCP 192.168.30. 255.255.255 192.168.30.

8.8.8.8

## 사용자 탭: 관리자

하기 사진과 같이 관리자 로그인창이 뜨면 초기 비밀번호(admin)을 입력 하여 로그인 하면 됩니다.

| 관리자 로그인 | <b>×</b> |
|---------|----------|
| 비밀번호    |          |
| 취소 🗙    | 확인 🕫     |

- -. 하기 사진과 같이 최초 등록되어 있는 계정은 admin입니다.
- -. 계정 추가/삭제 버튼을 이용하여 수정해서 사용하면 됩니다.

| ⓒ 추가            | 1 4제 |             |       |         |          |   |   |
|-----------------|------|-------------|-------|---------|----------|---|---|
| Show 10 rows Co | csv  | Excel Print |       | Search: |          |   |   |
|                 |      | 아이디         | ▲ 이름  |         |          |   |   |
|                 |      | admin       | admin |         |          |   |   |
|                 |      |             |       |         | Previous | 1 | N |

#### **TEMPIC**:

최초 카드 태그를 하여 높은등급에 보안으로 인증에 성공하면 다음 인증 부터는 카드 태그 없이 A.bc1에 저장되어 있는 얼굴 정보를 이용하여 지 정된 시간 동안 얼굴인증만 시도 하는 기능으로 사용자에 편리성을 제공 합니다.

1. TEMPIC 을 체크하여 활성화하고 TEMPIC 유지 시간을 설정 합니다. 2. A.bc1 기기의 출근 버튼을 선택하고 카드를 태그 하여 인증에 성공하면 이후 부 터는 TEAPIC 기능을 사용하여 얼굴인증만 사용할 수 있습니다. \*A.bc1에 저장 되는 얼굴정보는 휘발성 메모리에 저장되어 A.bc1기기 전원 OFF,

지정된 시간초과시 얼굴 정보는 삭제 됩니다. -. Rule

- BYPASS Mode : 일반 사용자에 등록이 안되어 있어도 인증을 시도 합니다. Local Authentication Mode : 일반 사용자에 등록되어 있는 카드만 인증을 시도 합니다.
- \*APP ID 가 맞지 않은 카드 사용시 인증시도를 안합니다.
- -. Detect Threshold : 얼굴 인증 시도시 얼굴 찾는 점수 입니다.
- -. Matching Threshod : 얼굴 인증 시도시 인증결과 점수 입니다.

-. Matching Timeout : 얼굴 인증 시도 결과 까지 걸리는 시간 입니다.

-. Liveness Check : 얼굴 인증 시도시 보안 단계를 강화하는 기능 입니다. \*위의 사항은 전문가에 조언에 따라 변경하십시오. 잘못된 설정으로 정확하지 않은 인증결과를 볼 수 있습니다.

### 입출력

-. Door Control, Door Status, Fire Alarm Input, Relay, Exit Button 을 설정 할 수 있습니다.

#### Door Control

- -. Fail Secure Mode : NO-COM User Connect
- -. Fail Safe Mode : NC-COM User Connect
- -. General Mode : NO-COM User Connect
- Relay : 활성화 시키면 Relay 동작을 할수 있다.

\*Relay 동작은 Door Control 설정에 의해서 변경된다.

Exit Button : 활성화 시키면 외부 신호에 의해서 문 개방을 할수 있다.

## 시스템

-. 업데이트, 근접센서, 소리 볼륨, 음성언어를 설정할 수 있는 탭입니다. 업데이트 : 업데이트 확인을 먼저 하고 최신 버전이 아니라면 지금 설치가 활성화 됩니다.

\*업데이트 후에는 A.bc1 기기가 리부팅 합니다. 근접센서 : 근접센서에 Detect 거리를 설정할 수 있습니다. \*Max 최대 거리는 1M(1000mm) 까지 설정할 수 있습니다. 볼륨 : A.bc1 기기에 모든 볼륨 소리를 조정할 수 있습니다. 음성 언어 : A.bc1 기기에 음성 언어를 설정할 수 있습니다.

\*대한민국, US, 중국 언어를 지원합니다.

## 설정 탭: 인증

A.bc1에 얼굴인증 관련 설정을 변경할 수 있는 탭입니다.

| npić                                                                                                    |
|----------------------------------------------------------------------------------------------------|
| e<br>pasi v                                                                                                    |
| tet Threshold<br>4                                                                                                    |
| kching Threshold<br>5                                                                                                    |
| tching Timeout<br>D                                                                                                    |
| ines Check v                                                                                                    |
| red Gate                                                                                                    |
| All Control of The Section of The Section of The Se |

#### A.bc-ts1

A.bc1-TS1에 장착되어 있는 온도센서에 설정을 할 수 있는 탭입니다.

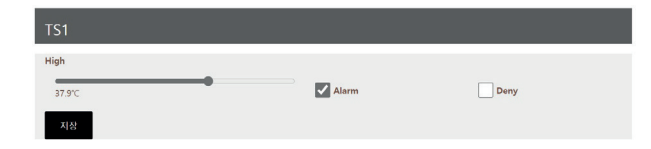

Alarm : 설정한 온도 이상으로 측정시 알람을 울립니다. Deny : 설정한 온도 이상으로 측정시 출입문을 개방 안합니다.

#### 4-4 로그 탭

-. A.bc1기기에 Card Tag 기록을 저장 및 조회할 수 있는 탭입니다. -. 성공, 실패, Card Tag 시간등 모두 기록되며 엑셀로 출력할 수 있습니 다.

- Pulse Time: Pulse Width(us), Pulse Interval(us) 를 변경 할 수 있습니다. Card Format: 26bit, 34bit, Reverse Bits, Parity Bits를 설정 할 수 있습니다.
- 34 Bit Reverse Bit

| C : Card data                           |
|-----------------------------------------|
| O : Odd parity                          |
| 34 Bit Format                           |
| E COCCOCCCCCCCCCCCCCCCCCCCCCCCCCCCCCCCC |

\*기본으로 설정되어 있는 IP는 192.168.30.1 입니다. \*저장을 눌러 설정을 적용하면 A.bc1은 재시작 합니다.

Wiegand신호 Pulse Time / Card Format 설정을 변경할 수 있는 탭입

Wiegand

니다.

Pulse Time

Pulse W

Card Format

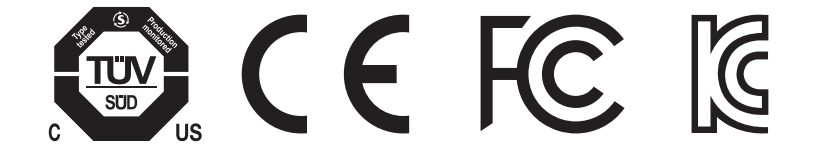

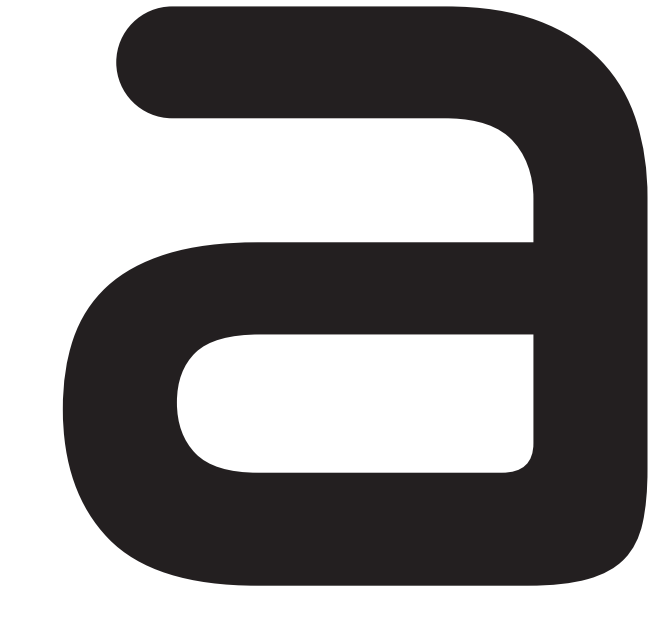